# SSL تاداەش تيبثت ةيفيك - CSM مدختسملا ةەجاو ىلإ لوصولل ةيجراخ ةەج ةيموسرلا

## تايوتحملا

<u>قمدقملاا</u> <u>قمدقملاا</u> <u>تابلطتملا</u> <u>مدختسملاا تاملات المحملا</u> <u>مدختسملاا تامجاو نم CSR عاشنا</u> <u>مداخ يلا تايوهلا قدامش ليمحت</u>

## ةمدقملا

نم نامألاا ريدم رفوي Cisco (CSM) تائية المرابية المأليا تاداهش مادختسإ رايخ (Cisco (CSM) نم نامأليا ريدم رفوي يميظنتلاا جهنلا عنمي امدنع تاداهشلا هذه مادختسإ نكمي .(CAs) قيجراخ تامجل قعبات لوصحلا مت قداهش مادختسإ قمظنأليا نم بلطي وأ عيقوتلاا قيتاذ CSM تاداهش مادختسإ .نيعم قدصم عجرم نم اهيلع

اذه فصي .ليمعلا ضرعتسمو CSM مداخ نيب لصاوتلل تاداهشلا هذه TLS/SSL مدختسي تيبثت ةيفيكو CSM يف (CSR) ةداهش عيقوت بلط ءاشنإل ةمزاللا تاوطخلا دنتسملا اهيف رذجلا قدصملا عجرملا تاداهشو ةيوهلا.

## ةيساسألا تابلطتملا

#### تابلطتملا

:ةيلاتلا عيضاوملاب ةفرعم كيدل نوكت نأب Cisco يصوت

- .SSL تاداەش ةينب ةفرعم •
- نم نامألا ريدمب ةيساساً ةفرعم

### ةمدختسملا تانوكملا

ةيلاتلا ةيداملا تانوكملاو جماربلا تارادصإ ىلإ دنتسملا اذه يف ةدراولا تامولعملا دنتست:

• Cisco Security Manager، اثدحألا تارادصإلاو 4.11 رادصإلا.

## مدختسملا ةەجاو نم CSR ءاشنإ

.CSR ءاشنإ ةيفيك مسقلا اذه حضوي

< مداخلا < مداخلا قراداٍ ددحو Cisco نم نامألا ةرادإل ةيسيئرلا ةحفصلا ليغشتب مق **.1 قوطخلا** 

ةداەشلا دادعإ < دحاولا مداخلا ةرادإ < نامألا.

لودجلا اذه يف ةحضوملا لوقحلل ةبولطملا ميقلا لخدأ **.2 ةوطخلا**:

لقحلا مادختسالا تاظحالم دلٻلا مسا نيفرحلا دلب زمر. وأ ةيالولا .ةعطاقملا وأ ةلودلل لماكلا مسالا وأ ةقطنملا وأ فرحلا ةلاح زمر ةعطاقملا .ةدلبلا وأ ةنيدملل لماكلا مسالا وأ نيفرحلا وذ ةدلبلا وأ ةنيدملا زمر ةيعضوم س .راصتخالا وأ كتسسؤمل لماكلا مسالا <sup>م</sup> ةسسؤملا راصتخإ وأ مسقلل لماك مسا قدحولًا `مُسَا. ةيميظنتلا رتويبمكلل فيضملا مسا وأ IP ناونع وأ DNS مسا. ءاوس) كِتداەش يف اذه صرع متي .لحلل لباق بسانم لاجم مساب مداخٍلا مسا لخداً مداخلا مسا .127.0 وأ يلحملا فيضملا ريفوت مدع بجي .(ةيجراخ ةمج لبق نم ةرداص وأ ايتاذ ةعقوم ن ا و ن ع ، هيلإ ديربلا لاسرا بجي يذلا ينورتكلإلا ديربلا ناونع د ي ر ب ل ا ىنورتكلإلا

| Self Signed Certificate Setup                                                                                                    |                                                                                                    |
|----------------------------------------------------------------------------------------------------|----------------------------------------------------------------------------------------------------|
| Country Name:                                                                                                    | МХ                                                                                                    |
| State or Province:                                                                                                    | CDMX                                                                                                    |
| City (Eg : SJ):                                                                                                    | Benito Juarez                                                                                                    |
| Organization Name:                                                                                                    | Cisco Mexico                                                                                                    |
| Organization Unit Name:                                                                                                    | TAC                                                                                                    |
| Server Name*:                                                                                                    | 1 198                                                                                                    |
| Email Address:                                                                                                    | @                                                                                                    |
| Certificate Bit:                                                                                                    | 2048                                                                                                    |
| Note:<br>Server Name (Hostname or IP Ac<br>field. This is required to create the<br>name is same as the peer hostna<br>relations. Entering other fields ar<br>provide all input fields for certific | ddress or FQDN) is the mandatory<br>the certificate. Ensure that the serve<br>ame that is used for setting up pee<br>the optional. However, it is desirable<br>tate regeneration. |

.CSR ءاشنإل **قيبطت** قوف رقنا **.3 ةوطخلا** 

ةيلاتلا تافلملا ةيلمعلا دلوت:

• .صاخلا مداخلا حاتفم—key.مداخلا.

- .ايتاذ عقوملا مداخلا ةداهش •
- server.pk8 قيسنتب صاخلا مداخلا حاتفم—PKCS#8.
- server.csr) ةداەشلا عيقوت بلط فلم—(CSR).

اهؤاشنإ مت يتال تافلمل راسم وه اذه :**ةظحالم** -CSCOpx\MDC\Apache\conf\ssl\chain.cer -CSCOpx\MDC\Apache\conf\ssl\server.crt -CSCOpx\MDC\Apache\conf\ssl\server.csr -CSCOpx\MDC\Apache\conf\ssl\server.pk8 -CSCOpx\MDC\Apache\conf\ssl\server.key

تامولعملا هذه ليدعت كنكمي الف ،ايتاذ ةعقوم ةداهشلا تناك اذإ :**ةظحالم**.

## CSM مداخ ىلإ ةيوەلا ةداەش ليمحت

CSM مداخ ىلإ CA نم ةمدقملا ةيوهلا ةداهش ليمحت ةيفيك مسقلا اذه حضوي

عقوملا اذه يف حاتم ةدعاسملا SSL ةادأل يصنلا جمانربلا نع ثحبا **1 ةوطخلا** 

NMSROOT\MDC\Apache

هيف CSM تيبثت مت يذلا ليلدلاب NMSROOT لادبتسإ بجي :**ةظحالم** 

تارايخلا ەذە ىلع ةدعاسملا ةادألا ەذە لمتشت.

| ددع | رايخ ه                                                         | لعفي اذام                                                                                                    |
|-----|----------------------------------------------------------------|----------------------------------------------------------------------------------------------------|
| 1   | مداخلا ةداەش تامولعم ضرع                                       | َ مداخ ةداەش ليصافت ضّرعي • CSM.<br>رايخلاا اذە ضرعي ،ثلاث فرط نم ةرداصلا صيخارتلل ةبسنلاب<br>جرملا ةداەشو ،تدجو نإ ،ةطيسولا تاداەشلا ،مداخلا ةداەش ليصافت<br>رذجلا قدصملا.             |
|     |                                                                | ةحيحص ةداەشلا تناك اذا امم قَقحتلاً •<br>و لاخداك ةداەش رايخلاا اذه لبقي:<br>نورما لا 509 X قدامش قاع سانستان و قاقدامش رايخلا اوم قاق جيتا ل                                           |
| 2   | لاخدالا ةداەش تامولعم ضرع                                      | رادصإلاا ةداەش ليصافتو قداەشن، عناق ادا امم قىق عناق •<br>رادصإلاا ةداەش ليصافتو ةداەشلا عوضوم ضرع •<br>مداخلا يلع ةحلاص ةداەشلا تناك اذا امم قىق جتلاا •                               |
| 3   | عجرملا تاداەش ضرع<br>اەب قوثوملا رذجلا قدصملا<br>مداخلا ةطساوب | رذجلا قدصملا عجرملا تاداهش لكب ةمئاق دلوي.                                                                                                    |
|     |                                                                | نم اەرادصإ مت يتلا مداخلا ةداەش ليمحت نكمي ناك اذإ امم ققحتلا<br>ةيجراخ تاەج.<br>ةدعاسملا ةادألا ،رايخلا اذە راتخت امدنع:                                                               |
| 4   | وأ لاخدإلا ةداەش نم ققحتلا<br>تاداەشلا ةلسلس                   | اسألل X.509Certificate قيسنتب ةداهشلا تناك اذإ امم ققحتلا •<br>.زمرملا<br>مداخلا ىلع ةحيحص ةداهشلا تناك اذإ امم ققحتلا •<br>لاخدإلا مداخ ةداهشو صاخلا مداخلا حاتفم ناك اذإ امم ققحتلا • |
|     |                                                                | نيقباطتم.<br>بملا عجرملا ةداەش ىلإ مداخلا ةداەش عبتت ةيناكمإ نم ققحتي •                                                                                                    |

اهمادختساب اهعيقوت مت يتلا ةبولطملا رذجلا.

ةمدقم ةطيسولا لسالسلا تناك اذإ ،تاداهشلا ةلسلس ينبي • عجرملا ةداهشب يەتنت ةلسلسلا تناك اذإ امم ققحتيو ،اضيأ ميلسلا رذجلا (CA) قدصملا

ناداەشلا ليمحت كنم بلطي ،حاجنب ةُحصّلا نَمّ قَقَحتلاً لامتكا دعب مداخ CSM.

أطخ ةدعاسملا ةادألا ضرعت

- بولطملا قيسنتلاب تسيل لاخدالا تاداهش تناك اذا •
- تەتنا دق ةداەشلا تناك اذإ وأ حلاص ريغ ةداەشلا خيرات ناك اذإ لعفلاب اەتيحالص.
- سم عجرم ةداەش ىلإ اەعبتت وأ مداخلا ةداەش نم ققحتلا رذعت اذإ يرذج.
- تالخدمك ةطيسولا تاداهشلا نم يأ ءاطعإ متي مل اذإ.
- ةحص نم ققحتلا رذعت اذإ وأ ادوقفم صاخلا مداخلا حاتفم ناك اذإ ںاخلا مداخلا حاتفم مادختساب اهليمحت متٍي يتلا مداخلا ةداهش

َقَ لَكَاشُمَلِا هذه حِيْحَصَّتَلَ تَنَادَاهِشُلَا رَدِصُأَ يُخَلَّا CA بَ لَّاصِتَالَا بَجِي حَالَا مَعَالَ الْعَامَ مِنْ الْعَامَةِ اللَّامِ الْعَامَةِ الْعَامَةِ عَامَةً مَا الْعَامَةِ مَا الْعَامَ مَ

ذه ديدحت لبق 4 رايخلا مادختساب تاداهشلا نم ققحتلا كَيلعَ بَجَي رايخلا.

طقف كانهو ةطيسو تاداهش دوجو مدع ةلاح يف طقف ،رايخلا اذه ددح زراب يزكرم قيدصت عجرم ةداهش نم ةعقوم مداخلا ةداهش. الشيف Maad

ددحت الف ،CSM لبق نم ەب قوثوم ريغ رذجلا قدصملا عجرملا ناك اذإ رايخلا

يرذج قدصم عجرم ةداەش ىلع لصحت نأ بجي ،تالاحلا ەذە لـثم يف داەشلا الك لـيمحتو قدصملا عجرملا نم ةداەشلا عيقوتل مدختست مادختساب

ةدعاسملا ةادألا ،ةداهشلا ناكم رفوتو ،رايخلاً آذه ددحت امدّنع:

- ساسألل X.509 ةداەش قيسنتب ةداەشلا تناك اذإ امم ققحتلل زمرملا
- .رادصإلا ةداەش ليصافتو ةداەشلا عوضوم ضرع •
- . مداخلا ىلع ةحلاص ةداەشلا تناك اذإ امم ققحتلا
- لاخدإلا مداخ ةداەشو صاخلا مداخلا حاتفم ناك اذا امم ققحتلا نيقباطتم.
- ں ملا عجرملا ةداەش ىلإ مداخلا ةداەش عبتت ةيناكمإ نم ققحتي ∙ عيقوتلل اەمادختسإ مت يتلا ةبولطملا رذجلا.

ةداەشلا ليمحتب ةدعاسملا ةادالا موقت ،حاجنب قىقحتلا لامتكا دعب مداخ CiscoWorks.

أطخ ةدعاسملا ةادألا ضرعت:

- بولطملا قيسنتلاب تسيل لاخدالا تاداهش تناك اذا •
- تەتنا دق ةداەشلا تناك اذإ وأ حلاص ريغ ةداەشلا خيرات ناك اذإ لعفلاب اەتيحالص.
- سم عجرم ةداەش ىلإ اەعبتت وأ مداخلا ةداەش نم ققحتلا رذعت اذإ يرذج.
- ةحص نم ققحتلا رذعت اذإ وأ ادوقفم صاخلا مداخلا حاتفم ناك اذإ ساخلا مداخلا حاتفم مادختساب اهليمحت متٍي يتلا مداخلا ةداهش

ب لااصتال بجي CA بَ لَاصتال بجي لَاسَملاً مَن اللَّامَ مَن اللَّامِ مَن اللَّامِ مَن اللَّامِ مَن مَ مَ اللَّام يف تاداهشلا ليمحت.

ذه ديدحت لبق 4 رايخلا مادختساب تاداهشلا نم ققحتلا كيلع ُبجي رايخلا.

دحاولا مداخلا ةداەش ليمحت مداخلا ىلإ

تاداەش ةلسلس ليمحت مداخلا ىل

لت تنك اذإ .صيخرت ةلسلس ليمحتب موقت تنك اذإ ،رايخلا اذه ددح

| ةەجاوك اەنيمض بچي ،رذچل قدصمل عجرمل قدامش ليمحتب اضيأ<br>. قلسلسل يف تادامشل<br>الما قادأل ا،تادامشل ناكم رفوتو راي خلا اذه ددحت امدنع<br>ساسألل X.509 قدامش قيسنتب قدامشل ا تناك اذا امم قق حتل .<br>. زمرمل<br>                                                                                                    |  |  |
|----------------------------------------------------------------------------------------------------|--|--|
| سم عجرم ةداهش ىلإ اهعبتت وأ مداخلا ةداهش نم ققحتلا رذعت اذإ •<br>.يرذج<br>.تالخدمك ةطيسولا تاداهشلا نم يأ ءاطعإ متي مل اذإ •<br>قحص نم ققحتلا رذعت اذإ وأ ادوقفم صاخلا مداخلا حاتفم ناك اذإ •<br>ساخلا مداخلا حاتفم مادختساب اهليمحت متي يتلا مداخلا قداهش<br>شملا هذه حيحصتل تاداهشلا ردصأ يذلا CA ب لاصتالا كيلع بجي<br>شملا هذه حيحصتل تاداهشلا ردصأ يذلا الا بالمتال ليمحت لبق<br>.يرخأ قرم CiscoWorks يف تاداهشلا ليمحت لبق<br>تامدخلا قداهش يف فيضملا مسا لاخدا ليدعت رايخلا اذه كل حيتي<br>.قماعلا<br>مسا لاخدا رييغت يف بغرت تنك اذا ليدب فيضم مسا لاخدا كنكمي<br>.مولال في مما |  |  |
| Administrator: Command Prompt                                                                                                    |  |  |
| *** SSL Utility ***                                                                                                    |  |  |
| Note: Any Certificate given as input to this script should be in Base64-Encoded<br>X.509Certificate format                                                                                                    |  |  |
| ions                                                                                                    |  |  |
| <ol> <li>Display Server Certificate Information</li> <li>Display the input Certificate Information</li> <li>Display Root CA Certificates trusted by Server</li> <li>Verify the input Certificate/ Certificate Chain</li> <li>Upload Single Server Certificate to Server</li> <li>Upload a Certificate Chain to Server</li> <li>Modify Common Services Certificate</li> </ol>                                                                                                    |  |  |
|                                                                                                    |  |  |

اهيلإ عوجرلل اهظفحو ةيلاحلا ةداهشلا نم ةخسن ىلع لوصحلل **1 رايخلا** مدختساً **2 ةوطخلا** لبقتسملا يف.

Enter your choice [1-8]:8

لبق Windows رماوأ هجوم ىلع رمألا اذه مادختساب CSM يفخلا جمانربلا ريدم فقوأ **3 ةوطخلا** 

net stop crmdmgtd

ةطشن رشن تايلمع دوجو مدع نم دكأت .رمألا اذه مادختساب CSM تامدخ لقتنت :**قظحالم** ءارجإلا اذه ءانثأ.

هجوم مادختساب ةدعاسملا ةادألا هذه حتف نكمي .ىرخأ ةرم ةدعاسملا SSL قادأ حتفا **4 قوطخلا** رمألا اذه مادختساو اقبسم روكذملا راسملا ىل لاقتنالا لالخ نم رماوأل.

perl SSLUtil.pl لا تاداەش/تاداەش قلسلس نم ققحت .4 رايخلا ددح 5 قوطخلا.

ةطيسولا ةداەشلاو مداخلا ةداەش) تاداەشلا عقوم لخدا **6 قوطخلا**.

لامتكا دعب .ةحلاص مداخلا ةداهش تناك اذإ امم يصنلا جمانربلا ققحتي :**ةظحالم** المحافظ نع ريراقت يصنلا جمانربلا مدق اذإ .تارايخلا ةدعاسملا ةادألا ضرعت ،ققحتلا المحافظ الما هذه حيحصتل تاميلعت ةدعاسملا SSL قادأ ضرعت ،قيقدتلاو ققحتلا ءانثأ. المريخ المام مسفن رايخلا مادختسإ لواح مث لكاشملا هذه حيحصتل تاميلعتلا عبتا.

نييلاتلا نيرايخلا نم يأ ددح **7 ةوطخلا**.

ةعقوم مداخلا ةداهش تناك اذإ يهو ،اهليمحتل طقف ةدحاو ةداهش كانه تناك اذإ **5 رايخلا** ددح يرذج (CA) يزكرم قدصم عجرم ةداهشب.

وأ

ةداەشو مداخ ةداەش كانە ناك اذإ يأ ،اەليمحتل تاداەش ةلسلس كانە تناك اذإ **6 رايخلا** ددح ةطيسو.

جمانرب ةرادإ فاقيإ متي مل اذإ ليمحتلا عم ةعباتملاب CiscoWorks حمست ال :**قظحالم** مسا يف قباطت مدع كانه ناك اذإ ريذحت ةلااسر ةدعاسملا ةادألا ضرعت CSM Daemon. ةعباتم نكمي نكلو ،اهليمحت متي يتلا مداخلا ةداهش يف هنع فشكلا مت فيضملا ليمحتلا.

ةبولطملا ليصافتلا هذه لخدأ **8 ةوطخلا**.

ةداەشلا عقوم •

• .تدجو نإ ،ةطيسولا تاداهشلا عقوم.

تاداەشلا تناكو ةحيحص ليصافتلا عيمج تناك اذإ تاداەشلا ليمحتب SSL ةادأ موقت نيمأتلا تاداەشل CSM تابلطتم عم ةقفاوتم.

نيكمتو ديدجلا رييغتلا قيبطتل CSM Daemon جمانرب ريدم ليغشت ةداعإب مق **9 قوطخلا** تامدخ CSM. .CSM تامدخ عيمج ليغشت ةداعإل الامجإ قئاقد 10 رظتنا :**ةظحالم** 

ةتبثملا ةيوهلا ةداهشل CSM مادختسإ نم دكأت **10 ةوطخلا**.

وأ يصخشلا رتويبمكلا يف طسوتملاو رذجلا CA تاداهش تيبثت سنت ال :**قظحالم** علا SSL لاصتا ءاشنا متي ثيح نم مداخلا

ةمجرتاا مذه لوح

تمجرت Cisco تايان تايانق تال نم قعومجم مادختساب دنتسمل اذه Cisco تمجرت ملاعل العامي عيمج يف نيم دختسمل لمعد يوتحم ميدقت لقيرشبل و امك ققيقد نوكت نل قيل قمجرت لضفاً نأ قظعالم يجرُي .قصاخل امهتغلب Cisco ياخت .فرتحم مجرتم اممدقي يتل القيفارت عال قمجرت اعم ل احل اوه يل إ أم اد عوجرل اب يصوُتو تامجرت الاذة ققد نع اهتي لوئسم Systems الما يا إ أم الا عنه يل الان الانتيام الال الانتيال الانت الما